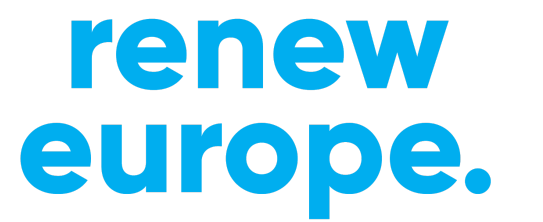

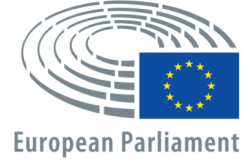

## Упътване

## Как да се присъединим към онлайн конференция в ZOOM – кратко ръководство

https://www.youtube.com/watch?v=hIkCmbvAHQQ - кратко видео на английски от създателите на платформата

## 1. Отваряте получения имейл-покана и там избирате линка за под текста "Join Zoom Meeting":

Kristian Hristov is inviting you to a scheduled Zoom meeting.

Торіс: ДИГИТАЛИЗАЦИЯ И ИНОВАЦИИ В ОБЛАСТТА НА КУЛТУРНОТО НАСЛЕДСТВО Time: Jun 22, 2020 10:00 AM Sofia

Join Zoom Meeting https://us02web.zoom.us/j/82581201674

Meeting ID: 825 8120 1674

2. Ако за пръв път се присъединявате към Zoom конференция, след отварянето на линка от стъпка 1, браузъра ще Ви покани да свалите малък инсталационен файл, който после трябва да инсталирате на компютъра си:

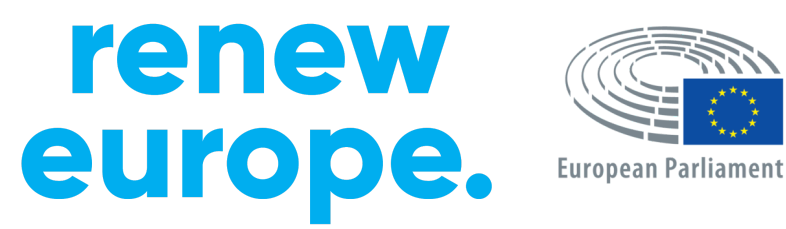

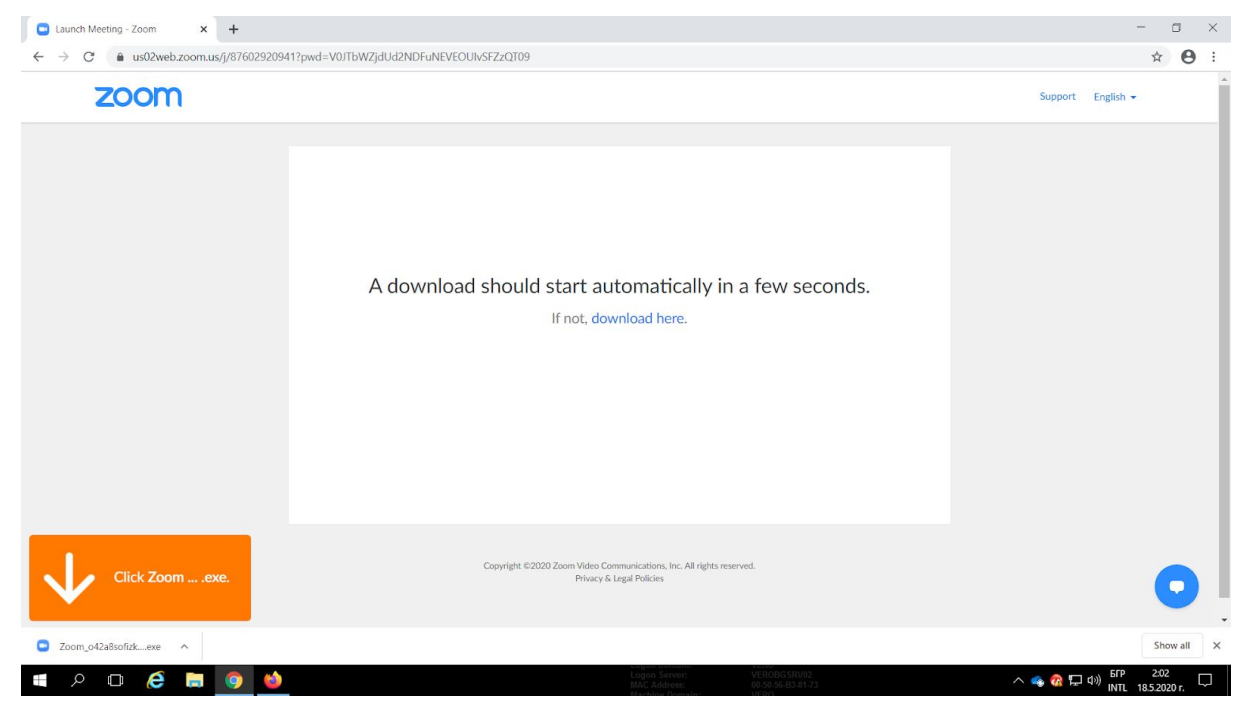

3. След инсталирането на файла изчаквате малко и се отваря прозорец, в който трябва да въведете имената си, с които ще участвате в конференцията (моля въвеждайте реални две имена на латиница, за да можете по-бързо да бъдете добавени към срещата):

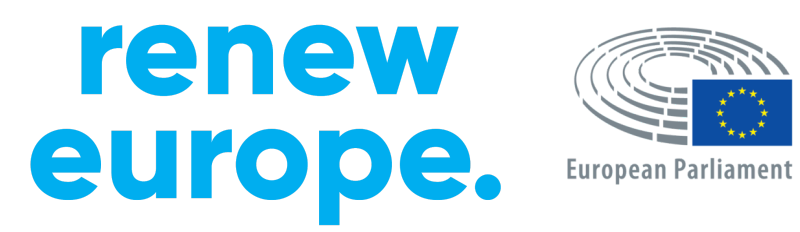

| □ Launch Meeting - Zoom × +<br>$\leftarrow \rightarrow C$ ■ us02web.zoom.us///87602 | 9209412pwd=V0JTbWZidUd2NDFuNEVEOUIvSF7zOT09                                                            |                                                             | - • ×                                         |
|-------------------------------------------------------------------------------------|----------------------------------------------------------------------------------------------------|-------------------------------------------------------------|-----------------------------------------------|
| zoom                                                                                |                                                                                                    |                                                             | Support English -                             |
|                                                                                     | A download should start<br>Zoon<br>Enter your name<br>TestUser<br>Remember my name for future meetings | t automatically in a few seconds.                           |                                               |
| Click Zoomexe.                                                                      | Join Meeting Cancel                                                                                    | mmunications, Inc. All rights reserved.<br>Legal Policies   | 0                                             |
| 🔳 🔎 🗖 🤌                                                                             |                                                                                                    | Logon Server: VEROBGSRVø2<br>MAC Address: 00 59.56.83-81.73 | へ 😑 👒 🔞 🖵 d <sup>(3)</sup> INTL 185,2020 r. 🖵 |

Точно под името има отметка "Remember my name for future meetings", която може да оставите маркирана ако ще участвате със същото име и в бъдещи конференции (по подразбиране тя е маркирана). Zoom дава възможност името на участника да може да бъде сменено във всеки един момент.

След като сте въвели името си, кликвате върху бутона "Join Meeting"

4. Отваря се малък прозорец, в който трябва да натиснете бутона "I Agree":

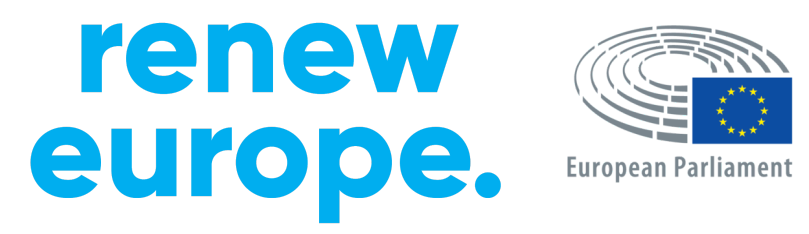

| Launch Meeting - Zoom × + | d=V0JTbWZjdUd2NDFuNEVEOUIvSFZzQ109                                                                | - □ ×<br>★ ⊖ :     |
|---------------------------|---------------------------------------------------------------------------------------------------|--------------------|
| zoom                      |                                                                                                   | Support English -  |
|                           | A down<br>To use Zoom, you need to agree to the Terms of Service<br>and Privacy Policy.           |                    |
| Click Zoomexe.            | Copyright 6:2020 Zoom Video Communications, Inc. All rights reserved.<br>Privacy & Legal Policies | 0                  |
| 🛋 A 🖬 🤗 🚍 🧕               | Logon Service VEROBGSRW2<br>BACk Address 06565633173                                              | 🔩 🔞 🏳 🕬 ENG 2:08 🖵 |

5. Изчаквате малко, след което се отваря прозорец, в който изписва, че трябва да изчакате организатора на конференцията да ви присъедини към самата конференция:

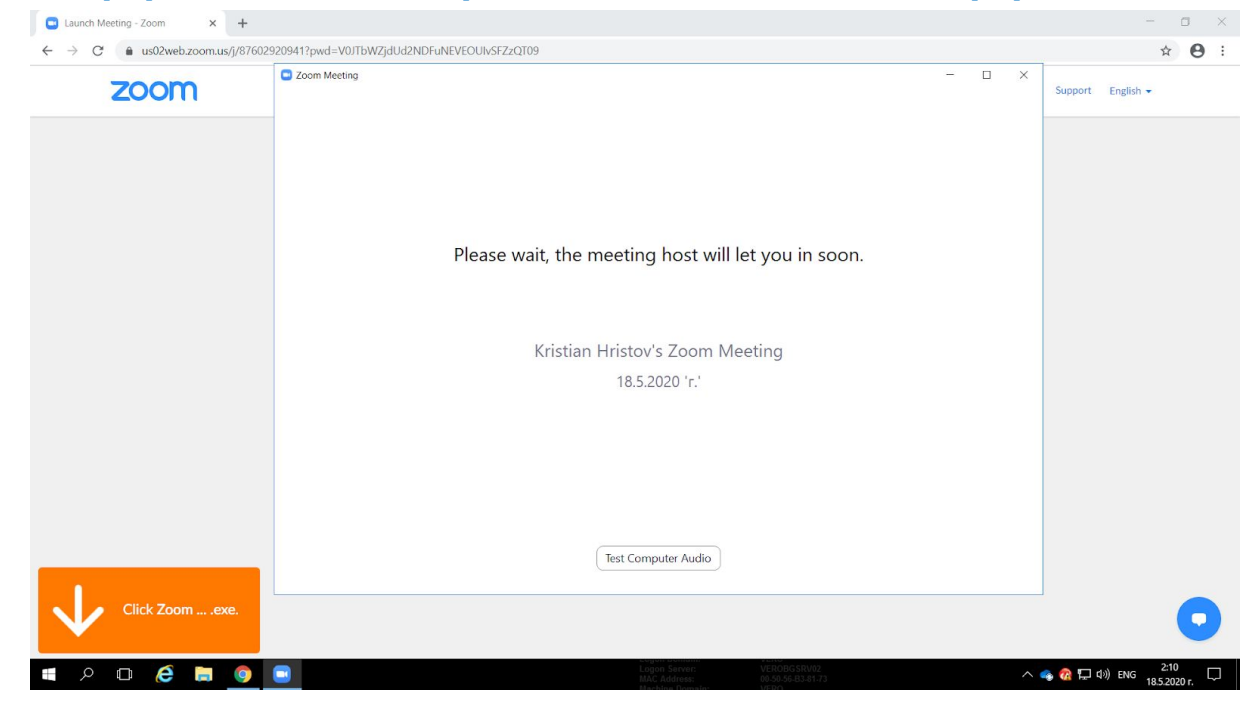

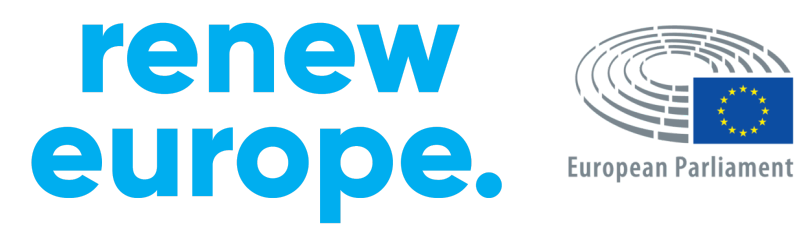

През това време ако желаете може да натиснете бутона най-отдолу "**Test Computer Audio**" за да проверите дали всичко е наред с настройките Ви за звук.

6. След като организатора на конференцията Ви е добавил в самата конференция, ще се отвори малък прозорец, в който е необходимо да натиснете бутона "Join with Computer Audio" за да чувате гласа на лекторите:

| Launch Meeting - Zoom     ← → C | + +                                                                                                    | IDFuNEVEOUI/VSFZzQT09                                                                                                    |       | - = ×<br>* 0 :    |
|---------------------------------|----------------------------------------------------------------------------------------------------|----------------------------------------------------------------------------------------------------|-------|-------------------|
|                                 | <ul> <li>Zoom Meeting Participant ID: 336576</li> <li>         Image: Comparison of Comparison of Compa</li></ul> | Talking:                                                                                                    |       | Support English + |
|                                 | Meeting Topic:<br>Host:<br>Password:<br>Invite Link:                                                                                                    | Kristian Hristov's Zoom Meeting<br>Kristian Hristov<br>Choose ONE of the audio conference options                            |       |                   |
|                                 | Participant ID:                                                                                                    | Phone Call Computer Audio  Join with Computer Audio  To hear others, click the Join Audio button Test Speaker and Microphone |       |                   |
|                                 | Jein Audio                                                                                                    | Automatically join audio by computer when joining a meeting Share Screen Invite Others                                       |       |                   |
|                                 |                                                                                                    |                                                                                                    |       |                   |
| Click Zoom                      | Join Audio Start Video                                                                                                    | Participants Chat Share Screen Record                                                                                        | Leave | 214               |

 Избор на език за слушане – моля от иконата в най-долната част на екрана Ви изберете Russian ( в софтуера липсва опция Bulgarian ), за да чувате лекторите на български език

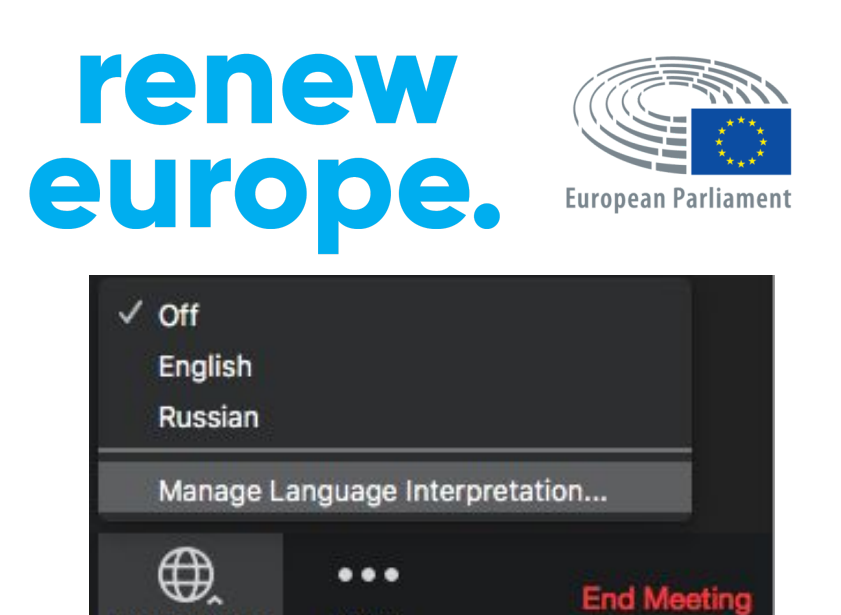

More

8. Ако чувате нормално гласа на лекторите, значи всичко е наред.

Приятно гледане и слушане!

Interpretation